## <sup>-</sup>rack Claim Submission History

t Modified on 05/30/2025 12:43 pm EDT

rack Claim Submission History allows users to review the submission history of a particular claim and onfirm which payers received it. It enables easy tracking of how many times a claim was submitted, helpin esolve denials, accepted and resubmitted claims, and identifying if claims require further action for eimbursement.

ollow the steps below to track a claim's submission history.

- 1. Select Claim > Claim.
- 2. Use the Search field to search for your claim.

Place a check in the "Show exact matches only" box to search for exact matches or "Show unpaid claims only" to show claims that may need follow-up.

- 3. Open the claim.
- 4. Click the More button.
- 5. Select Track Claim Submission History.
- 6. The claim will be opened in the Claim Tracker screen.

For more information on tracking a claim within the Claim Tracker, visit our Track a Claim Help Article.